## INSTITUTO SUPERIOR DE AGRONOMIA ESTATÍSTICA E DELINEAMENTO – 2014/15 Resoluções dos Exercícios Introdutórios

1. Os comandos do R necessários para a resolução são os seguintes:

```
(a) > precip <- c(101.0, 60.7, 75.1, 19.9, 26.7, 10.5, 2.5, 39.8, 5.7, 51.7, 50.1, 170.6)
    O resultado pode ser visualizado escrevendo o nome do objecto criado:
    > precip
     [1] 101.0 60.7 75.1 19.9 26.7 10.5 2.5 39.8
                                                         5.7 51.7 50.1 170.6
(b) meses <- c("Jan", "Fev", "Mar", "Abr", "Mai", "Jun", "Jul", "Ago", "Set", "Out", "Nov", "Dez")
    Resultado:
    > meses
     [1] "Jan" "Fev" "Mar" "Abr" "Mai" "Jun" "Jul" "Ago" "Set" "Out" "Nov" "Dez"
(c) names(precip) <- meses
    Resultado:
   > precip
      Jan
            Fev
                  Mar
                         Abr
                               Mai
                                      Jun
                                             Jul
                                                   Ago
                                                         Set
                                                                Out
                                                                      Nov
                                                                             Dez
    101.0 60.7 75.1 19.9
                              26.7
                                     10.5
                                            2.5
                                                 39.8
                                                         5.7 51.7
                                                                     50.1 170.6
(d) i. > sum(precip)
       [1] 614.3
    ii. > mean(precip)
        [1] 51.19167
    iii. > median(precip)
        [1] 44.95
    iv. > var(precip)
        [1] 2291.604
     v. > sd(precip)
                                         > sqrt(var(precip))
                              ou
                                         [1] 47.87071
        [1] 47.87071
    vi. > min(precip)
        [1] 2.5
    vii. > max(precip)
        [1] 170.6
(e) i. > precip[10]
        Out
       51.7
       ou, em alternativa,
       > precip["Out"]
        Out
       51.7
     ii. > precip[6:9]
         Jun Jul Ago Set
       10.5 2.5 39.8 5.7
```

ISA/UTL – Estatística e Delineamento – Prof. Jorge Cadima – 2014/2015

(f) i. > precip[precip > 50] Jan Fev Mar Out Nov Dez 101.0 60.7 75.1 51.7 50.1 170.6 ii. > precip[precip > mean(precip)] Jan Fev Mar Out Dez 60.7 75.1 51.7 170.6 101.0

Nota: Inspeccione o resultado dos comandos precip > 50 e precip > mean(precip). Estes comandos criam vectores de valores lógicos "verdade" (TRUE) ou "falso" (FALSE), resultantes da comparação de cada valor do vector precip com o valor 50 ou com o valor médio. Esses vectores de valores lógicos podem então ser usados para seleccionar alguns elementos do vector precip - apenas aqueles a que corresponda o valor lógico "verdade".

```
(g) i. > which(precip == min(precip))
Jul
7
ii. > which(precip == max(precip))
Dez
12
```

Nota: Inspeccione o resultado dos comandos precip == min(precip) e precip == max(precip). Atenção ao duplo sinal de igualdade.

- (h) Executar o comando plot(precip)
- (i) Executar os comandos plot(precip, type="l") e plot(precip, type="h"). Para dados de precipitação mensal será mais adequado o gráfico tipo histograma, produzido pela opção type="h".
- 2. Para visualizar os dados, basta escrever sunspots.
  - (a) > length(sunspots)
     [1] 2820
  - (b) Os comandos necessários são:

```
i. hist(sunspots)
```

- ii. hist(sunspots, breaks=(0:26)\*10)
- (d) > summary(sunspots) Min. 1st Qu. Median Mean 3rd Qu. Max. 0.00 15.70 42.00 51.27 74.93 253.80
- (e) O comando pedido é boxplot(sunspots).
- 3. (a) O comando pedido é

> estacas <- matrix(nrow=4, ncol=3, c(26,32,24,39,18,22,24,19,16,6,12,2))

ISA/UTL – Estatística e Delineamento – Prof. Jorge Cadima – 2014/2015

O resultado é:

| > | 0940009 |
|---|---------|
| / | estatas |

|      | [,1] | [,2] | [,3] |
|------|------|------|------|
| [1,] | 26   | 18   | 16   |
| [2,] | 32   | 22   | 6    |
| [3,] | 24   | 24   | 12   |
| [4,] | 39   | 19   | 2    |

(b) > rownames(estacas) <- c("sI/sB", "cI/sB", "sI/cB", "cI/cB") > colnames(estacas) <- c("Morte","Calo","Enraizamento") Resultado:

| > estaca | as |  |
|----------|----|--|
|          |    |  |

|       | Morte | Calo | Enraizamento |
|-------|-------|------|--------------|
| sI/sB | 26    | 18   | 16           |
| cI/sB | 32    | 22   | 6            |
| sI/cB | 24    | 24   | 12           |
| cI/cB | 39    | 19   | 2            |

(c) Pede-se para extrair a terceira (última) coluna da matriz, como se fosse um vector. O comando adequado envolve a *indexação* da matriz, que utiliza parenteses rectos, indicando-se antes duma vírgula o número das linhas a extrair, e depois da vírgula o número de colunas a extrair ou os respectivos nomes (caso tenham sido atribuídos). Quando se pretende a totalidade das linhas ou colunas, pode-se deixar o respectivo espaço em branco, como se indica de seguida:

| > estacas[,3] |         |       |       | ou | > esta | acas[,' | 'Enraiz | amento"] |
|---------------|---------|-------|-------|----|--------|---------|---------|----------|
| sI/sB d       | :I/sB s | sI/cB | cI/cB |    | sI/sB  | cI/sB   | sI/cB   | cI/cB    |
| 16            | 6       | 12    | 2     |    | 16     | 6       | 12      | 2        |

Repare-se que, por omissão, uma coluna duma matriz é transformada num vector (e não numa matriz com uma única coluna). Repare-se ainda que este vector apenas é mostrado no ecrã, não tendo sido guardado em nenhum novo objecto. caso se desejasse criar um novo objecto contendo esse vector seria necessário utilizar o sinal de atribuição ("<-"). Para obter o número total de estacas enraizadas, basta somar os elementos do vector:

```
> sum(estacas[,"Enraizamento"])
[1] 36
```

(d) Embora se pudesse repetir para cada linha e coluna aquilo que se fez na alinea anterior, o comando apply permite aplicar uma função (indicada com terceiro argumento do comando) a uma matriz (primeiro argumento), na dimensão 1 (linhas) ou 2 (colunas):

```
> apply(estacas,1,sum)
sI/sB cI/sB sI/cB cI/cB
60 60 60 60
> apply(estacas,2,sum)
Morte Calo Enraizamento
121 83 36
```

(e) Aplicando o comando sum a uma matriz, obtém-se a soma de todos os seus elementos. Assim, basta dividir os vectores de somas de linha/coluna obtidos na alínea anterior por essa soma:

ISA/UTL - Estatística e Delineamento - Prof. Jorge Cadima - 2014/2015

> apply(estacas,1,sum)/sum(estacas) sI/sB cI/sB sI/cB cI/cB 0.25 0.25 0.25 0.25 > apply(estacas,2,sum)/sum(estacas) Morte Calo Enraizamento 0.5041667 0.3458333 0.1500000 (f) Trata-se da submatriz constituída pelas linhas 1 e 3 da matriz. Assim: > estacas[c(1,3),] Morte Calo Enraizamento sI/sB 26 18 16 sI/cB 24 24 12 4. (a) > dbinom(5,8,0.5) [1] 0.21875 (b) Os valores possíveis são os inteiros de 0 a 8 (inclusive). > dbinom(0:8,8,0.5) [1] 0.00390625 0.03125000 0.10937500 0.21875000 0.27343750 0.21875000 0.10937500 [8] 0.03125000 0.00390625 (c) > sum(dbinom(0:8,8,0.5)\*(0:8))[1] 4 Confirma-se a expressão geral do valor esperado duma B(m, p):  $E[X] = 8 \times 0.5 = 4$ . (d) > pbinom(5,8,0.5) [1] 0.8554688 (e) > 1-pbinom(3,8,0.5) [1] 0.6367187 5. Poisson. (a) > dpois(3,2.2) [1] 0.1966387 Confirmação (tome nota das funções utilizadas para obter o factorial e a exponencial): > exp(-2.2)\*2.2^3/factorial(3) [1] 0.1966387

- (b) > 1-ppois(4,2.2) [1] 0.07249631

```
> sum(dpois(2:4,2.2))
[1] 0.5729336
```